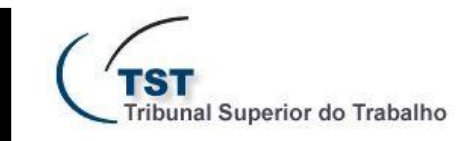

SETIN - SECRETARIA DE TECNOLOGIA DA INFORMAÇÃO CSUP - COORDENADORIA DE SUPORTE TÉCNICO AOS USUÁRIOS SCGAB - SEÇÃO DE CONSULTORIA A GABINETES

## Boletim Informativo Nº 5/2011

Cadastramento de Assuntos de Processos no SAG

Para cadastrar assuntos em um determinado processo no SAG, além da tela de Triagem, o usuário pode utilizar a aplicação **Assuntos de Processos**, que está disponível no *menu* do SAG no caminho "Aplicações >> Assuntos de Processos >> Individual". Caso o usuário não tenha acesso a essa aplicação, o gestor do sistema no gabinete poderá solicitar à SETIN a concessão da permissão.

| 🛱 Cadastramento de temas de processos - GBPROCAS |                                                         | ×               |
|--------------------------------------------------|---------------------------------------------------------|-----------------|
| Processo<br>Tipo Número Dig Ano Órg Trt Vara     | Insira o número do processo e tecle F8 para carregá-lo. |                 |
| Assuntos                                         | Clique neste ícone para inse                            | rir um assunto. |
| Código Descrição                                 |                                                         |                 |

Depois de adicionar os assuntos à lista, salve as alterações clicando em 🗔 na barra de ferramentas do SAG. A informação cadastrada estará disponível tanto na tela da **Triagem** quanto na tela de **Assuntos**, ambas possuem atalhos no editor do eRecurso.

| St Editor do eRecurso - GBeRecur A tela de As                                               | suntos pode ser acessada pelo editor do eRecurso. |
|---------------------------------------------------------------------------------------------|---------------------------------------------------|
| Confecção Peças<br>Processo<br>Tipo Número Dig Ano Órg Trt Vara Consultar Processo Assuntos | Edição                                            |
| Minuta de Victo Despasho                                                                    | Minuta de Votorioespacho angenna                  |
| Tipo: C Voto<br>Despacho [C Mérito,<br>C Expediente<br>Corre-junto?                         |                                                   |
| Fase Nº Descrição do Documento Situação                                                     |                                                   |
|                                                                                             |                                                   |

E-mail: scgab@tst.jus.br Central de Atendimento: 4040

Visite o site de autoatendimento em TI: <u>http://autoatendimento.tst.jus.br/</u>

Nos acompanhe no TWITTER:

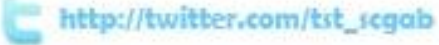